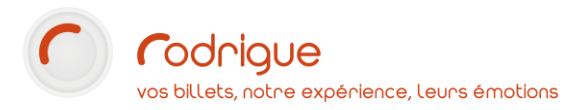

# *INTERFACE RODRIGUE / FRANCEBILLET*

### FRANCEBILLET FRANCE

ancebillet

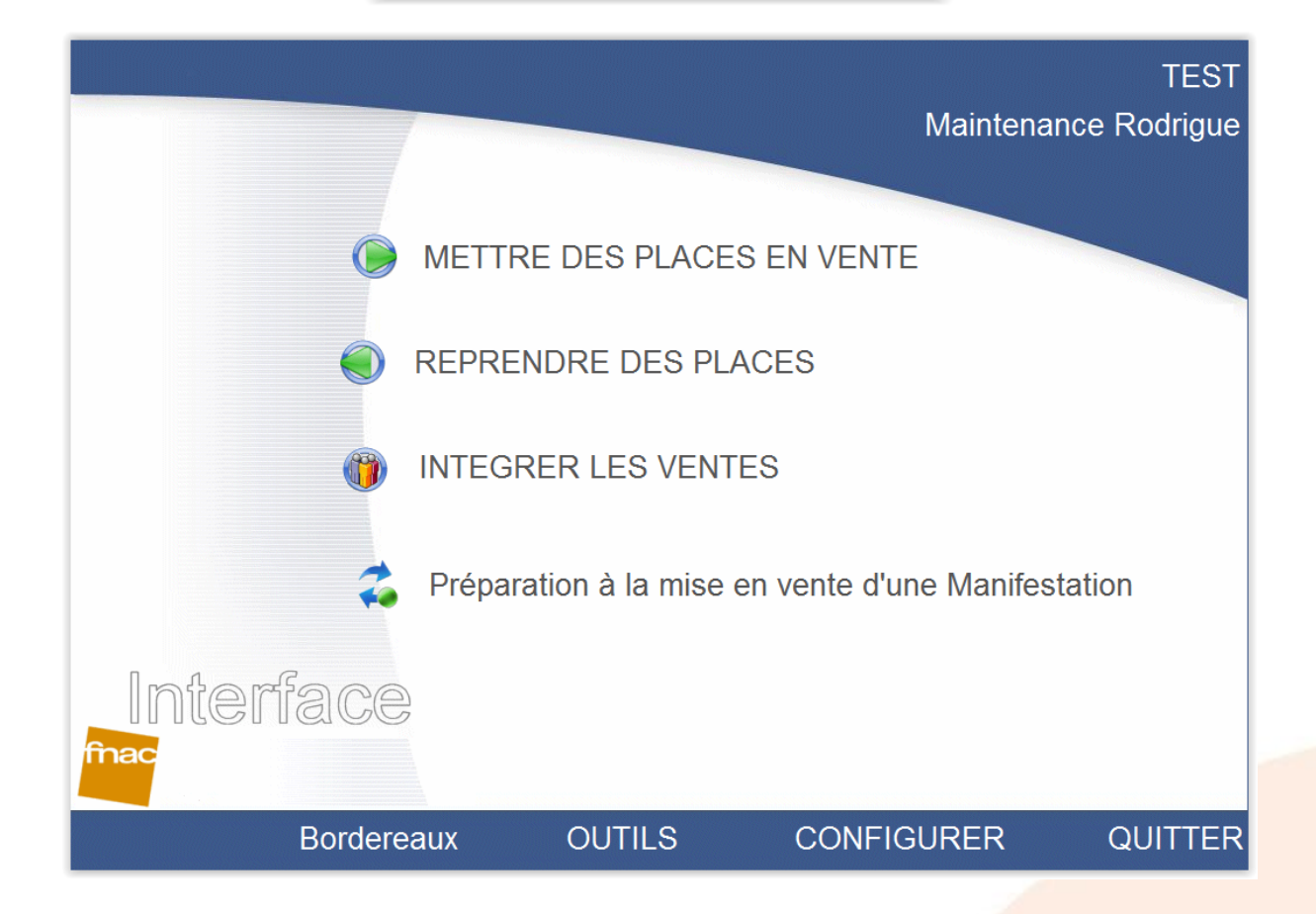

#### Dernière MAJ – Juin 2020

### Table des matières

| Avertissement                                                                 | 3  |
|-------------------------------------------------------------------------------|----|
| Assistance                                                                    | 3  |
| Introduction à lire avant de commencer                                        | 4  |
| 1°/ Eléments préparatoires indispensables                                     | 5  |
| Exporter les configurations de lieux Rodrigue                                 | 5  |
| Renseigner les identifiants de connexion interface                            | 7  |
| Remplir les ordres de vente et générer des feuilles de codifications Rodrigue | 7  |
| 4°/ Mettre des places en vente (= CONTINGENTER)                               | 11 |
| 5°/ Intégrer les ventes (= télécharger les ventes)                            | 12 |
| 6°/ Reprendre des places (= DECONTINGENTER)                                   | 13 |

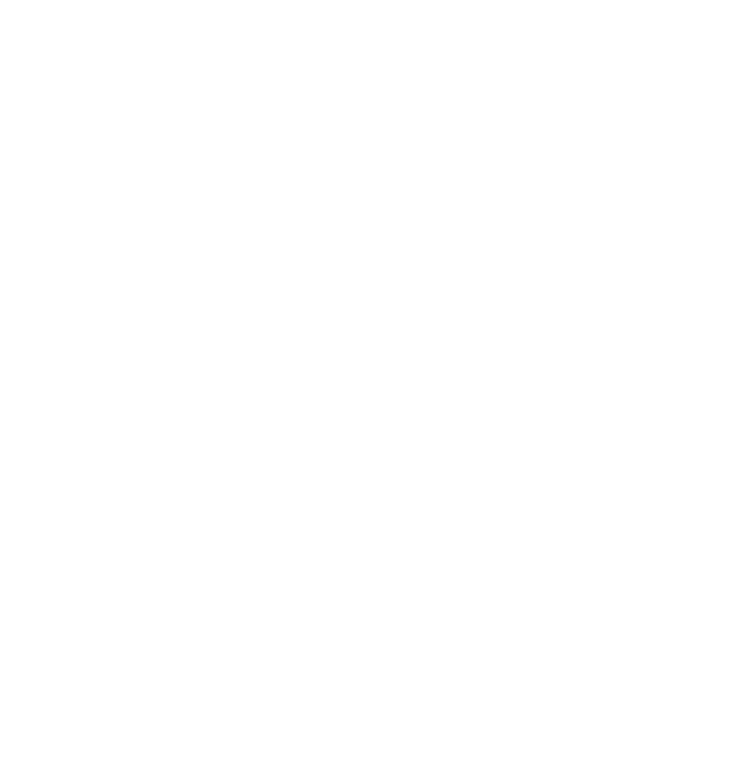

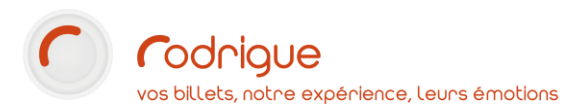

### Avertissement

Ce document est la propriété exclusive de Rodrigue. Toute reproduction intégrale ou partielle, toute utilisation par des tiers, ou toute communication à des tiers est interdite sans accord préalable de Rodrigue.

Si vous constatez une anomalie dans cette documentation, merci de nous le signaler par email à <u>support@rodrigue.fr</u> en décrivant l'erreur ou le problème aussi précisément que possible.

#### Assistance

Pour tout renseignement ou assistance à l'installation et à l'utilisation de nos produits, notre équipe support reste à disposition du lundi au vendredi de 9h à 19h :

- Par mail <u>support@rodrigue.fr</u>
- Par téléphone +33 1 39 32 77 88

Veuillez également consulter :

- Notre site web <u>www.rodrigue-solution.com</u>
- Notre communauté utilisateurs (actualité, mises à jour, bons plans...) <u>http://cluster.rodrigue-solution.com/</u>

Inscrivez-vous sur <a href="http://cluster.rodrigue-solution.com/membership-login/">http://cluster.rodrigue-solution.com/membership-login/</a>

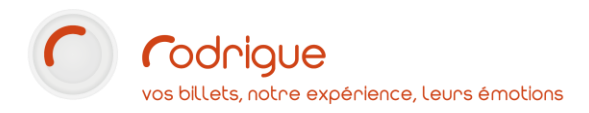

### Introduction à lire avant de commencer

L'interface est une passerelle entre votre logiciel de billetterie et votre partenaire revendeur.

Cette passerelle permet :

- De contingenter (= envoyer) des places chez le revendeur directement depuis le logiciel
- D'intégrer les ventes afin de rapatrier les places vendues (visibles sur les plans de salle)
- D'actualiser les chiffres de remplissage dans les états financiers du logiciel
- De comptabiliser les encaissements dans les bordereaux de recettes
- D'intégrer les codes-barres afin que les billets édités par le revendeur puissent être lus par votre contrôle d'accès Rodrigue

L'interface synchronise les disponibilités des 2 côtés, chez vous et chez le revendeur, et assure une protection pour éviter que des places soient vendues accidentellement en double.

Les ventes s'intègrent dans Rodrigue **dans un mode de paiement « FACTURE »** et sur une fiche client qui porte le nom du revendeur, destinée à cumuler toutes les dettes liées à chaque intégration.

Le jour où vous percevez le règlement du revendeur (une fois que la manifestation est passée), il convient d'aller **« solder la dette »** du compte client en question, afin d'être à jour sur la comptabilité.

Le revendeur ne partage pas son fichier clients avec vous. Vous n'aurez pas la possibilité de récupérer les coordonnées du public ayant acheté directement auprès du revendeur.

En cas d'annulation de spectacle, il vous appartient de prévenir votre revendeur qui préviendra à son tour ses acheteurs.

→ Si vous venez de faire l'acquisition de Rodrigue (nouveau client), il vous faut impérativement prévenir votre gestionnaire FRANCEBILLET que vous allez désormais contingenter des places chez lui au moyen d'une interface Rodrigue.

Celui-ci doit vous communiquer des identifiants de connexion, indispensables à la mise en place de l'interface.

- → Contactez également l'équipe support Rodrigue qui vous expliquera la marche à suivre pour la bonne mise en route de l'interface. Certaines manipulations techniques sont indispensables et nécessitent notre intervention : nous vous aiderons notamment à configurer l'interface ainsi qu'à exporter vos plans de salle, qui doivent être recréés côté FRANCEBILLET.
- → Anticipez cette étape d'interfaçage entre les 2 logiciels.

Selon la réactivité des 2 sociétés, la mise en route de l'interface peut prendre plusieurs jours, le temps de créer les éléments indispensables à son bon fonctionnement.

→ Remplissez le modèle d'ordre de vente fourni par FRANCEBILLET (un document par événement) :

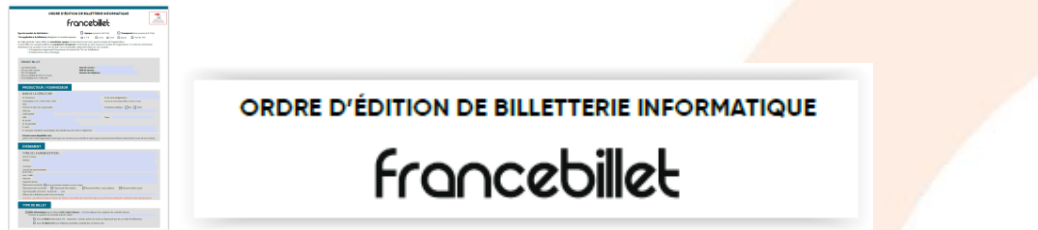

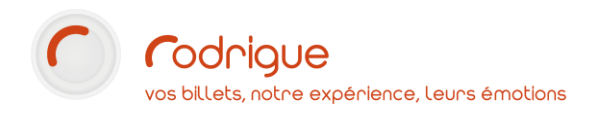

# 1°/ Eléments préparatoires indispensables

### Exporter les configurations de lieux Rodrigue

Rodrigue et FRANCEBILLET ont 2 systèmes de billetterie différents. Aussi, pour que les 2 systèmes puissent dialoguer entre eux, il est indispensable que les plans de salle Rodrigue soient créés à l'identique côté FRANCEBILLET. Il faut donc exporter les plans Rodrigue et les envoyer par mail à votre gestionnaire FRANCEBILLET.

Pour exporter un plan de salle Rodrigue :

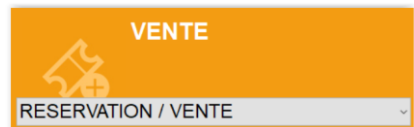

Aller dans

Sélectionner un lieu

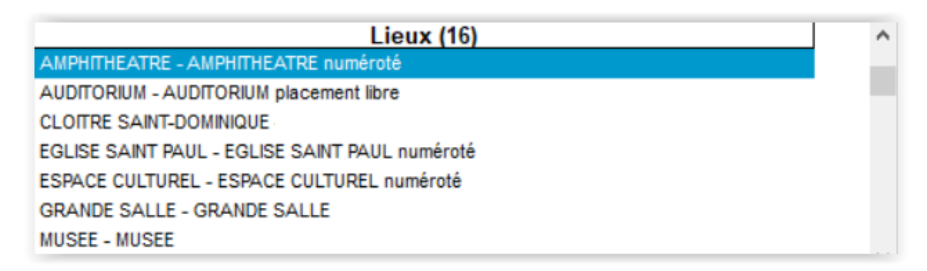

Double cliquer sur n'importe quelle séance utilisant ce lieu :

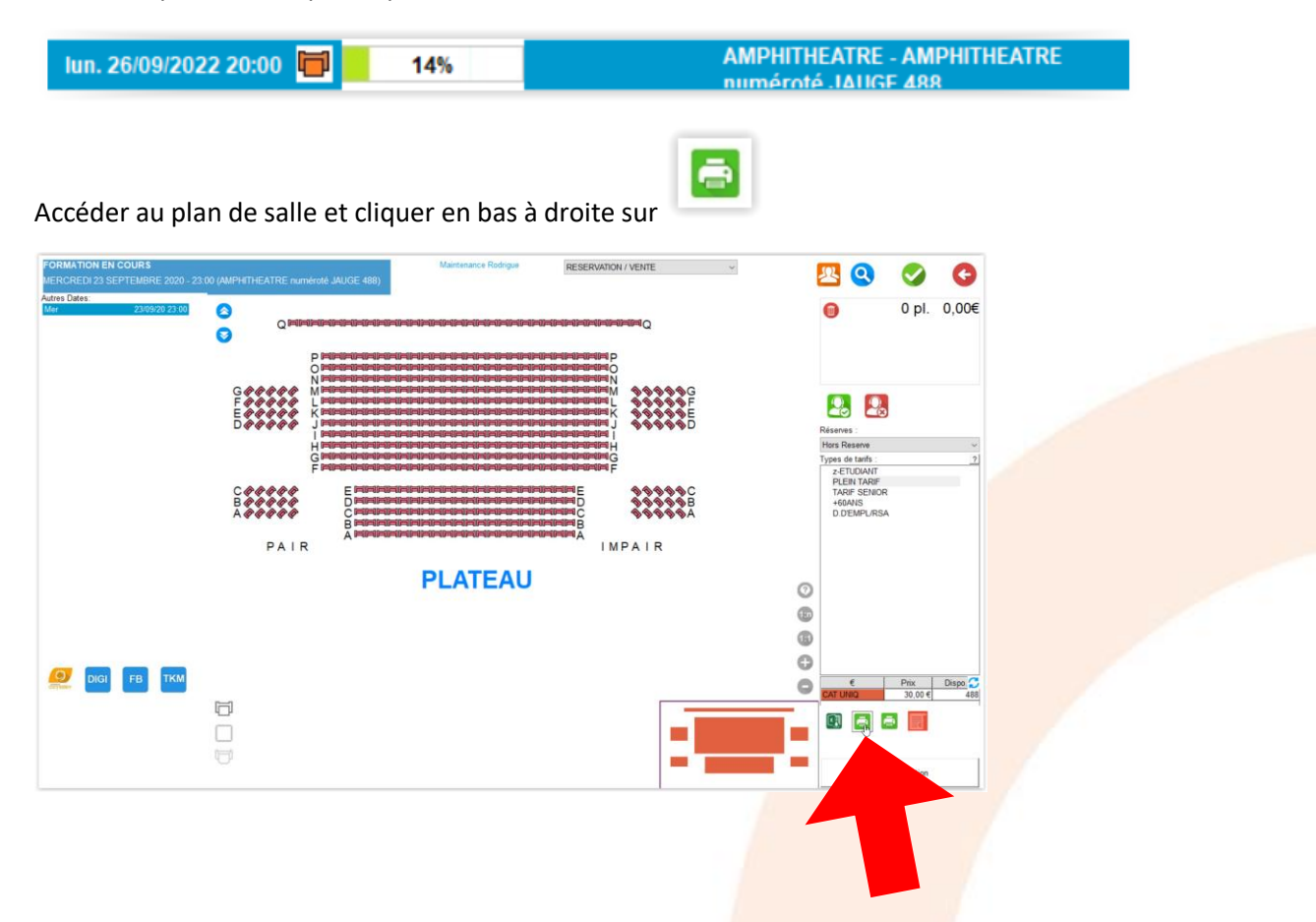

#### Renseigner les options d'export dans la colonne de gauche comme dans l'exemple ci-dessous :

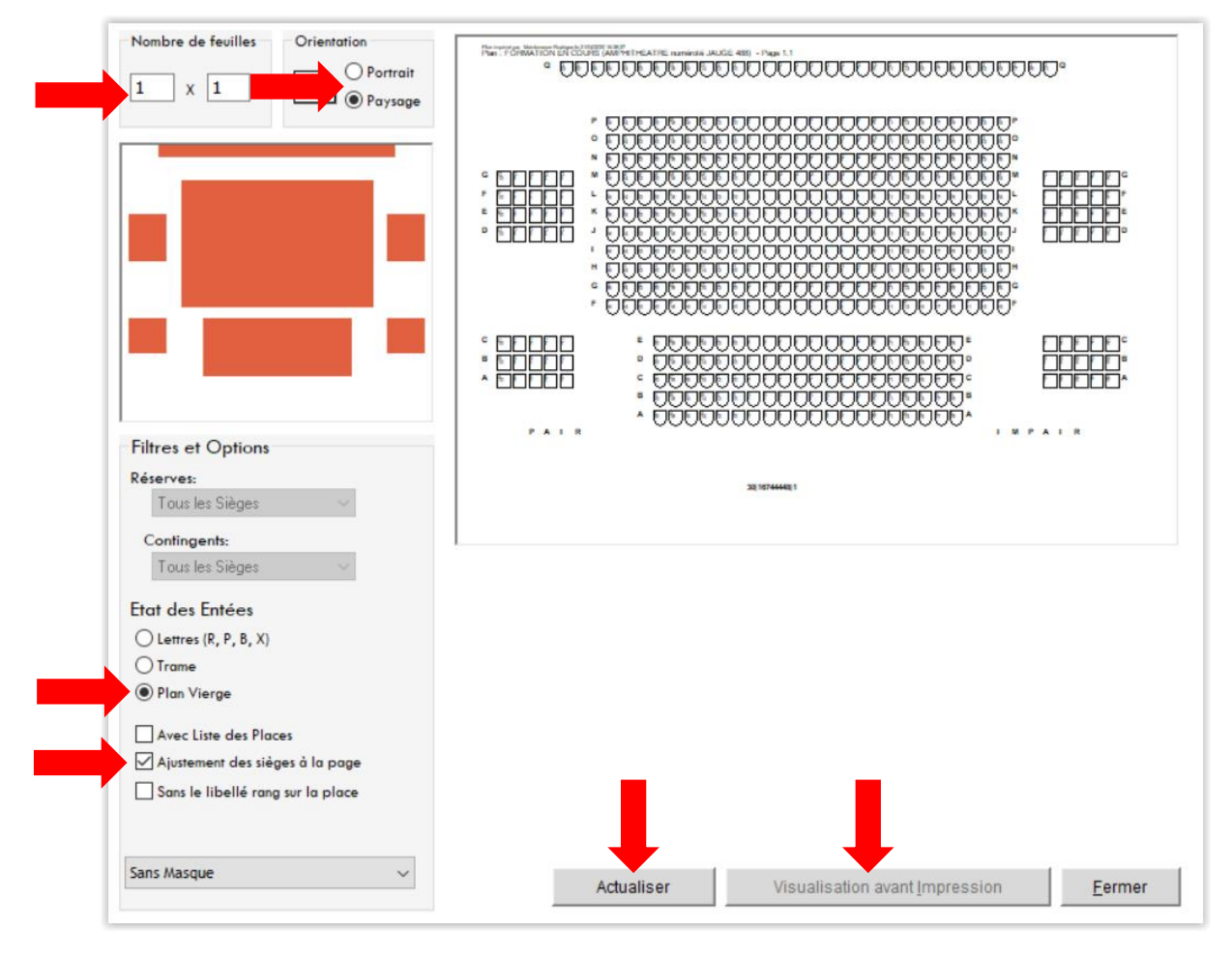

#### Mettre le nombre de feuille : 1 X 1

Sélectionner le format « *portrait* » ou « *paysage* » selon ce qui convient le mieux à votre plan.

Cocher « Plan vierge » et « ajustement des sièges à la page ».

Cliquer simultanément sur « Actualiser » et sur « Visualisation avant Impression ».

Cliquer ensuite sur :

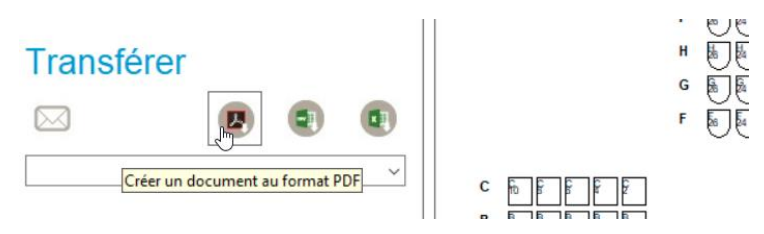

Et sauvegarder le document PDF sur votre bureau.

- → Envoyer les plans PDF par mail à votre contact FRANCEBILLET qui va les créer de son côté. Celui-ci vous renverra un mail avec le « zonage FNAC » pour chaque plan.
- → Lorsque vous êtes en possession de ce zonage, prendre contact avec le support Rodrigue afin de « reproduire » le zonage FNAC côté Rodrigue.

#### Renseigner les identifiants de connexion interface

Ces identifiants sont communiqués par le gestionnaire FRANCEBILLET et sont à rentrer manuellement dans l'interface Rodrigue avec l'assistance du support.

- → Faire une demande d'identifiants auprès de FRANCEBILLET si vous n'en avez pas encore.
- $\rightarrow$  Contacter le support Rodrigue une fois ces identifiants obtenus.

#### Remplir les ordres de vente et générer des feuilles de codifications Rodrigue

Pour pouvoir vendre une manifestation côté FRANCEBILLET en passant par l'interface Rodrigue, il faut commencer par préparer une **feuille de codifications Rodrigue** qui va permettre au gestionnaire de créer la manifestation de son côté.

Il faut également remplir un ordre de vente FRANCEBILLET. Pour en obtenir un modèle, rapprochezvous de votre gestionnaire.

- → Ceci est à faire pour chaque manifestation.
   Il faut donc transmettre à votre gestionnaire 2 documents PDF par manifestation :
  - L'ordre de vente FRANCEBILLET rempli et signé (dont il vous fournira un modèle vierge)
  - La feuille de codification Rodrigue (que vous allez créer vous-même)

| ORDRE D'ÉDITION DE BILLETTERIE INFORMATIQUE                                                                                                    | PREPARATION A LA MISE EN VENTE<br>D'UNE MANIFESTATION DANS BILLETEL<br>Edité le 09/00/2020 à 16:49 | Base_Formation<br>R**    |
|----------------------------------------------------------------------------------------------------|----------------------------------------------------------------------------------------------------|--------------------------|
| per le nancé de démètrie                                                                                                    | Code Manifestation:     LES MARCHANDS M005                                                         | 5                        |
| FRANCE BILLET Und Many Data in Constants Joint Constants in Constants Joint Constants in Constants Joint Constants in Constants Joint Constants in Constants Joint Constants in Constants Joint Constants in Constants Joint Constants in Constants Joint Constants in Constants Joint Constants in Constants Joint Constants in Constants Joint Constants in Constants Joint Constants in Constants in Con   | Descriptif de la Manifestation:                                                                    |                          |
| PRODUCTEUR / FOURNISSEUR<br>NOM DE LA STRUCTURE :                                                                                                    | Code Salle:                                                                                        |                          |
| N° de sere (sAlagatorie) : N° de sere (sAlagatorie) : Association y SA / SACI SACI, SACI : d'eavre on neuer equer dite de neuer es 2 a<br>CGS : d'eavre on neuer equer dite de neuer es 2 a<br>Prénom et Nom de responsable : autoritation publique : @04 ] ?<br>Adresse :                                                                                                    | AMPHITHEATRE AMPHITHEATRE numé L0001                                                               | 10001                    |
| Code postal :<br>Ville : Prays : Prays : N° do tiñ :                                                                                                    | Catégories Client (Tarifs RODRIGUE):                                                               |                          |
| M* de portable:<br>E mail<br>E mail pour réception automatique des bordoreaux de vorte et réglement.<br>Cristent www.dispubliet.com<br>(pairs) where code generation four in par nos services pour accident à vote espace personnel pometant notamment le su<br>(pairs) where code generation four in par nos services pour accident à vote espace personnel pometant notamment le su                                                                                                    | FNAC ADHERENT M005:<br>FNAC PLEIN TARIF M005:                                                      | 5T09970011<br>5T09970010 |
| ÉVÉNEMENT                                                                                                    | Type de Tarifs (Catégories RODRIGUE):                                                              |                          |
| TITRE DE LA MANIFESTATION :<br>Gene (2) maximitiantes (2) maximitiantes (2) maximitian | CATEGORIE UNIQUE M005                                                                              | 5C00010001               |
| Jour(s) do représentation :<br>(enut sent :)<br>Liou / salle :                                                                                                    | Montant des places:                                                                                |                          |
| Advocs:<br>Construct in Activity:                                                                                                    | CATEGORIE UNIQUE<br>FNAC ADHERENT: 15 €<br>FNAC PLEN TARF: 20 €                                    |                          |
| TYPE DE BILLET                                                                                                    | Lista das séances à mattre en vente:                                                               |                          |
| Junier menemagne (acces ance, nev., une aumen) si k iku dispose d'un systeme de comrète d'acces     Trésous le systeme de comrète descus silles     avec e-faket (impression Ar) important contains points de vente ne disposant que de ce mode de difere     avec e-faket (bilet sur téléphone portable, contrôle par un lectour 20)                                                                                                    | Lundi 01/02/2021 <b>21:00</b>                                                                      |                          |

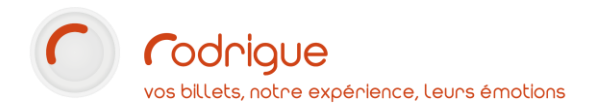

Pour générer une feuille de codifications par événement :

Aller dans le menu des interfaces depuis l'écran d'accueil du logiciel :

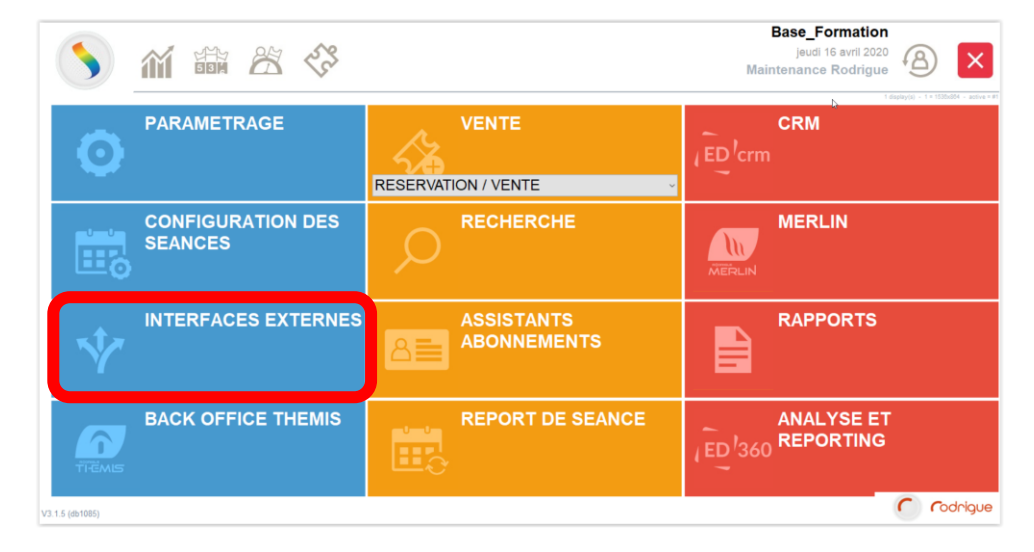

Se connecter avec son login et son mot de passe (le même que pour aller dans Rodrigue) :

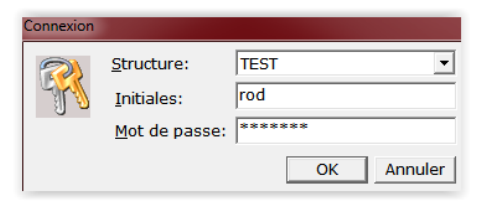

L'écran d'accueil de l'interface apparaît, cliquer sur :

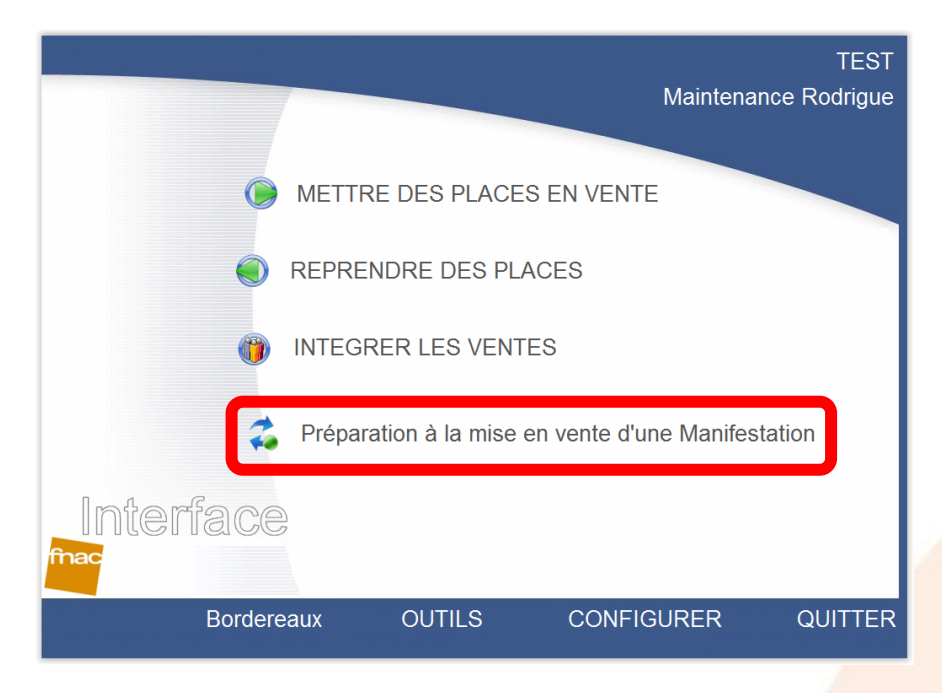

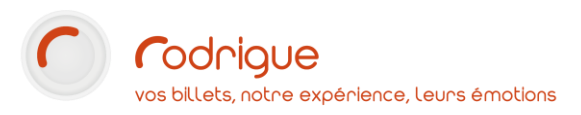

Cliquer sur

Préparation à la mise en vente d'une Manifestation

- Choisir la saison (1)
- Sélectionner la manifestation (2)
- Sélectionner les séances (3)
- Cocher les types de tarifs Fnac (4)
- Choisir la configuration de lieu (5)
- Cliquer sur les catégories (6)
- Compléter la rubrique *Informations sur les tarifs de la catégorie (7)*: cliquer sur une ligne de la rubrique catégories, juste en dessous indiquer les valeurs hors commission FNAC pour chacun des types de tarifs
- Cliquer sur valider (8) (si vous ne validez pas les montants ne remonteront pas sur l'ordre de vente)

ATTENTION QUAND IL Y A DES FRAIS, IL FAUT FAIRE APPARAITRE LE MONTANT HORS FRAIS + LE MONTANT DES FRAIS (HORS COMMISSION FNAC)

- Dans la rubrique Commentaire vous pouvez par exemple indiquer « placement libre » ou « attention tarif jeune uniquement le mardi dans la limite de 10 places maximum »
- Cliquer sur IMPRIMER (9) la mise en vente (état papier regroupant les infos nécessaires codifiées pour créer les séances) et l'envoyer à la FNAC
- *« Enregistrer sous »* le fichier PDF qui récapitule l'ensemble des données saisies précédemment. Ce document comporte des codifications dont les serveurs de la FNAC auront besoin pour que notre interface fonctionne correctement. L'envoyer au gestionnaire par mail ou fax.

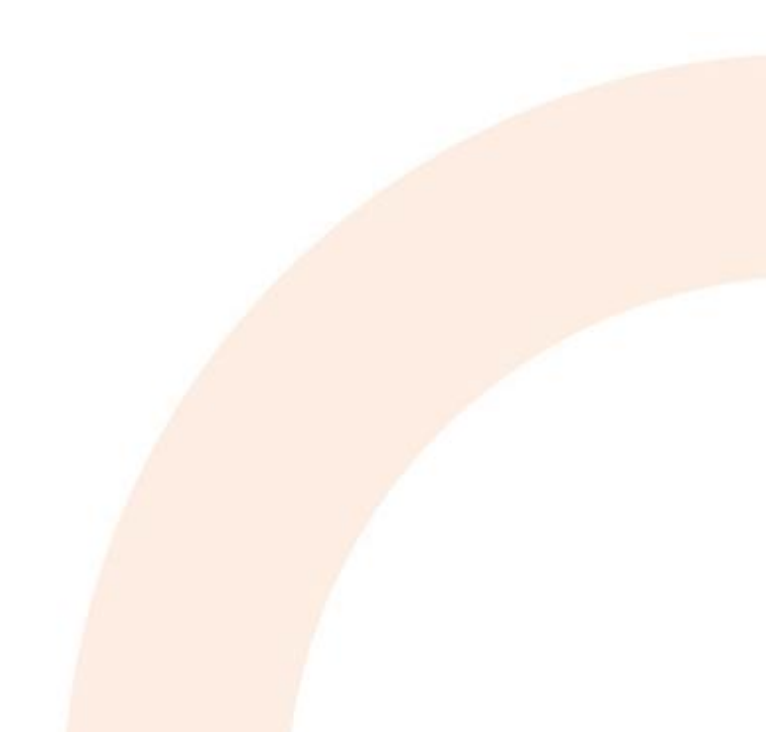

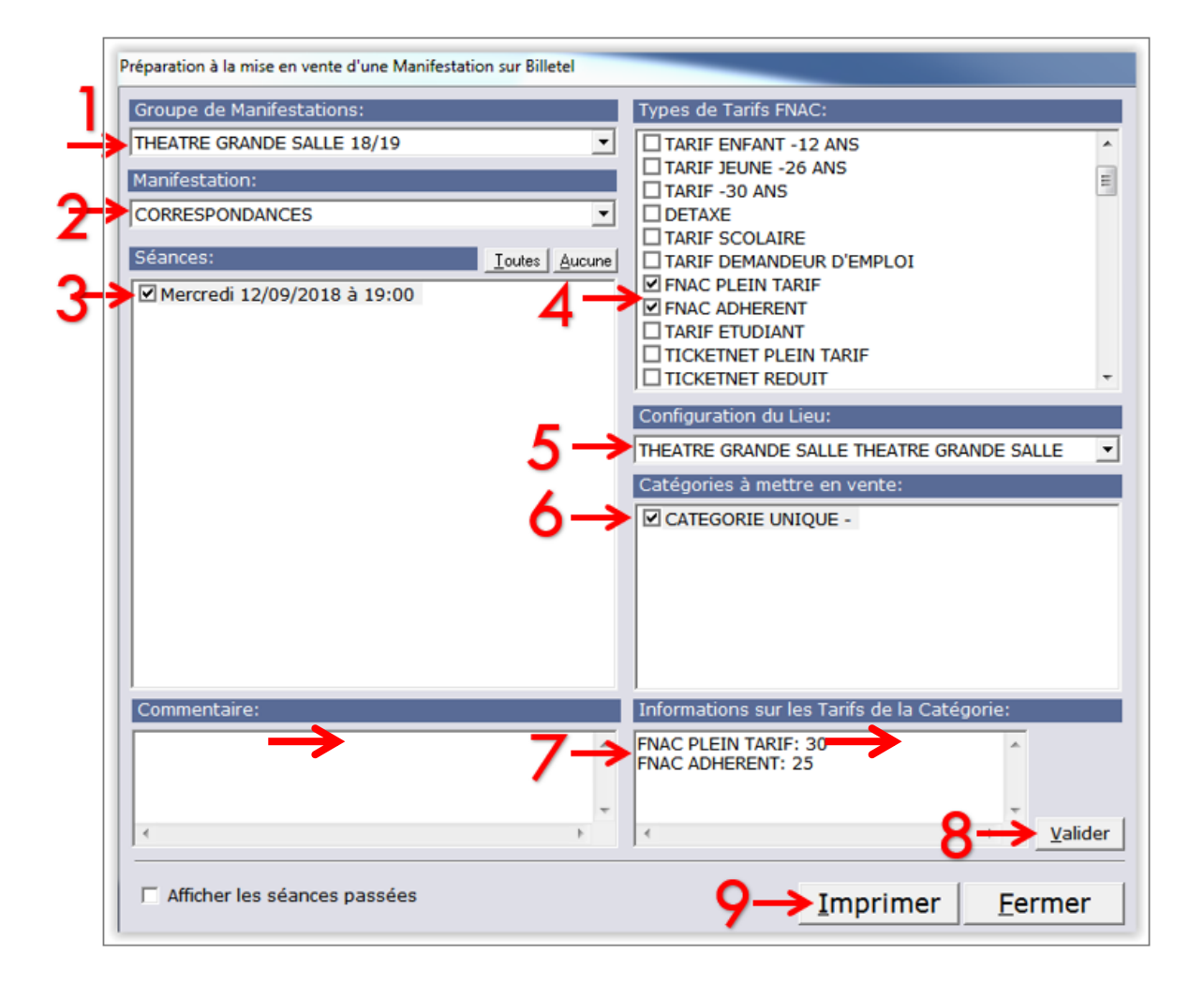

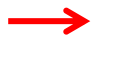

Dès le retour favorable du gestionnaire, vous pouvez passer à l'étape suivante qui consiste à contingenter des places.

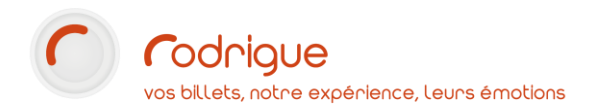

### 4°/ Mettre des places en vente (= CONTINGENTER)

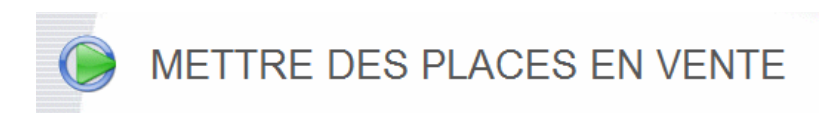

Avant de le faire, retourner sur Rodrigue et s'assurer d'avoir bien mis un quota de places sur chaque séance dans la réserve FNAC (dans *Configuration des séances*).

Tant que les places ne sont pas envoyées via l'interface, on pourra toujours les sélectionner sur le plan malgré qu'elles soient dans une réserve FNAC. Le fait de mettre des places dans une réserve revient à destiner des sièges à un usage particulier. Théoriquement, je ne suis donc pas censé les vendre au guichet. Toutefois rien ne m'empêche de le faire, mais un message d'alerte m'avertira.

Choisir une première manifestation et cocher les séances à mettre en vente + cliquer sur Contingenter

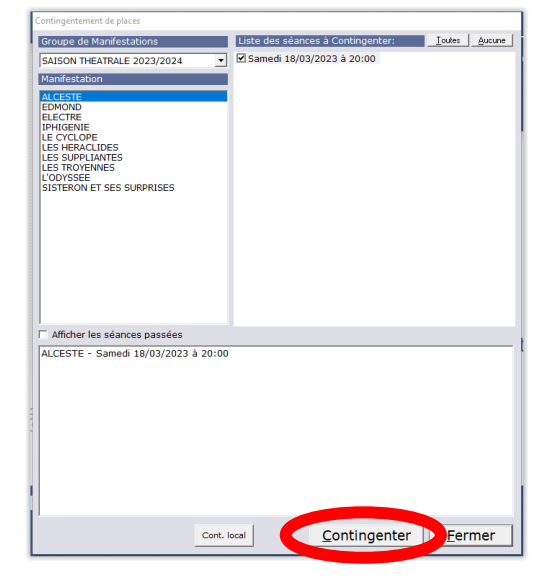

Une fois les places contingentées, elles sont censées être achetables à la FNAC (magasin et site de vente en ligne). Toutefois il vaut mieux envoyer un mail au gestionnaire pour l'avertir et s'assurer ensuite sur leur site que le résultat final corresponde bien à ce que l'on a contingenté (tarifs, dates, etc.)

Toutes les ventes effectuées par la FNAC seront stockées sur leur serveur. Il va donc falloir récupérer les ventes (*intégrer les ventes*) pour les voir apparaître dans le logiciel, aussi bien sur le plan de salle que dans les caisses.

Après un contingentement réussi, les places apparaissent « grisées » dans RODRIGUE.

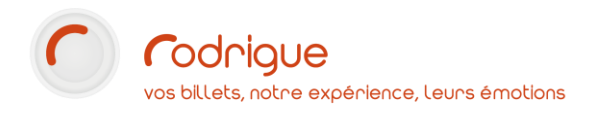

# 5°/ Intégrer les ventes (= télécharger les ventes)

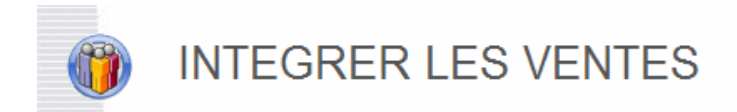

C'est une opération à faire tous les jours. C'est indispensable pour que les billets émis par la FNAC passent au contrôle d'accès. Si vous oubliez de le faire, les billets FNAC ne seront pas reconnus par les douchettes à l'entrée en salle.

| Récupération des ventes et des réservations |                                          |
|---------------------------------------------|------------------------------------------|
| Groupe de Manifestations                    | Afficher les séances passées             |
| ·                                           |                                          |
| Manifestations                              |                                          |
|                                             |                                          |
|                                             | Récupérer les ventes du  _/_/ à  :       |
|                                             | au à                                     |
|                                             |                                          |
|                                             | <u>Ajouter</u> <u>Enlever</u>            |
|                                             |                                          |
|                                             | Aiguter toutes les ségnses contingentées |
| 1                                           |                                          |
| Liste des Manifestations à télécharger      |                                          |
|                                             |                                          |
|                                             |                                          |
|                                             |                                          |
|                                             |                                          |
|                                             |                                          |
|                                             |                                          |
|                                             | <u>L</u> ancer <u>F</u> ermer            |

Sélectionner le groupe de manifestations, la manifestation et cocher les séances pour télécharger les ventes.

Cliquer sur lancer.

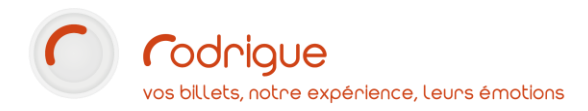

## 6°/ Reprendre des places (= DECONTINGENTER)

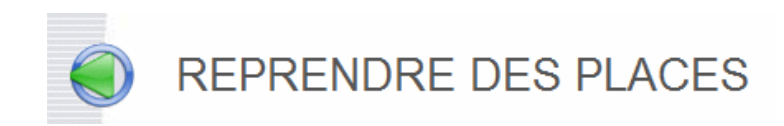

Avant de le faire, il faut impérativement lancer une intégration des ventes pour vérifier qu'aucune place n'a été vendue depuis la précédente intégration.

| Décontingentement de places en série                                                      |                                                                                                    |
|-------------------------------------------------------------------------------------------|----------------------------------------------------------------------------------------------------|
| Groupe de Manifestations                                                                  | Liste des séances à Décontingenter: <u>I</u> outes <u>A</u> ucune                                                      |
| THEATRE DU NORD SAISON 12/13                                                              |                                                                                                    |
| Manifestation                                                                             |                                                                                                    |
| CLOTURE DE L'AMOUR<br>LE MISANTHROPE<br>LES CRIMINELS<br>LUCRECE BORGIA<br>RETOUR A ARGOS |                                                                                                    |
|                                                                                           |                                                                                                    |
|                                                                                           |                                                                                                    |
|                                                                                           |                                                                                                    |
| ATTENTION ! Si vous séléctionnez plusieur<br>vous ne choisissez qu'une seule séance, l    | rs séances, un décontingentement TOTAL va être efféctué. Si<br>le choix des places à décontingenter vous sera proposé. |
| ☐ Afficher les séances passées                                                            | <u>D</u> écontingenter <u>F</u> ermer                                                                                  |

Pour récupérer des sièges invendus par la FNAC alors que de votre côté la salle est pleine et que vous n'avez plus rien à vendre, cliquer sur *Décontingenter*.

Si un message d'erreur apparaît lors du décontingentement, il est possible que certaines places aient été vendues entre temps.

Il faut donc d'abord *intégrer les ventes*, et ensuite *reprendre les places*.